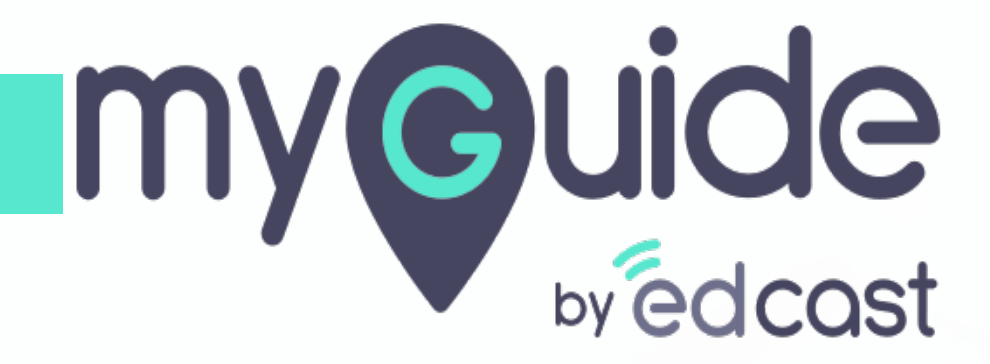

How to enroll for MyGuide Training Sessions

myguide.org

Step: 01

#### Go to "CHANNELS"

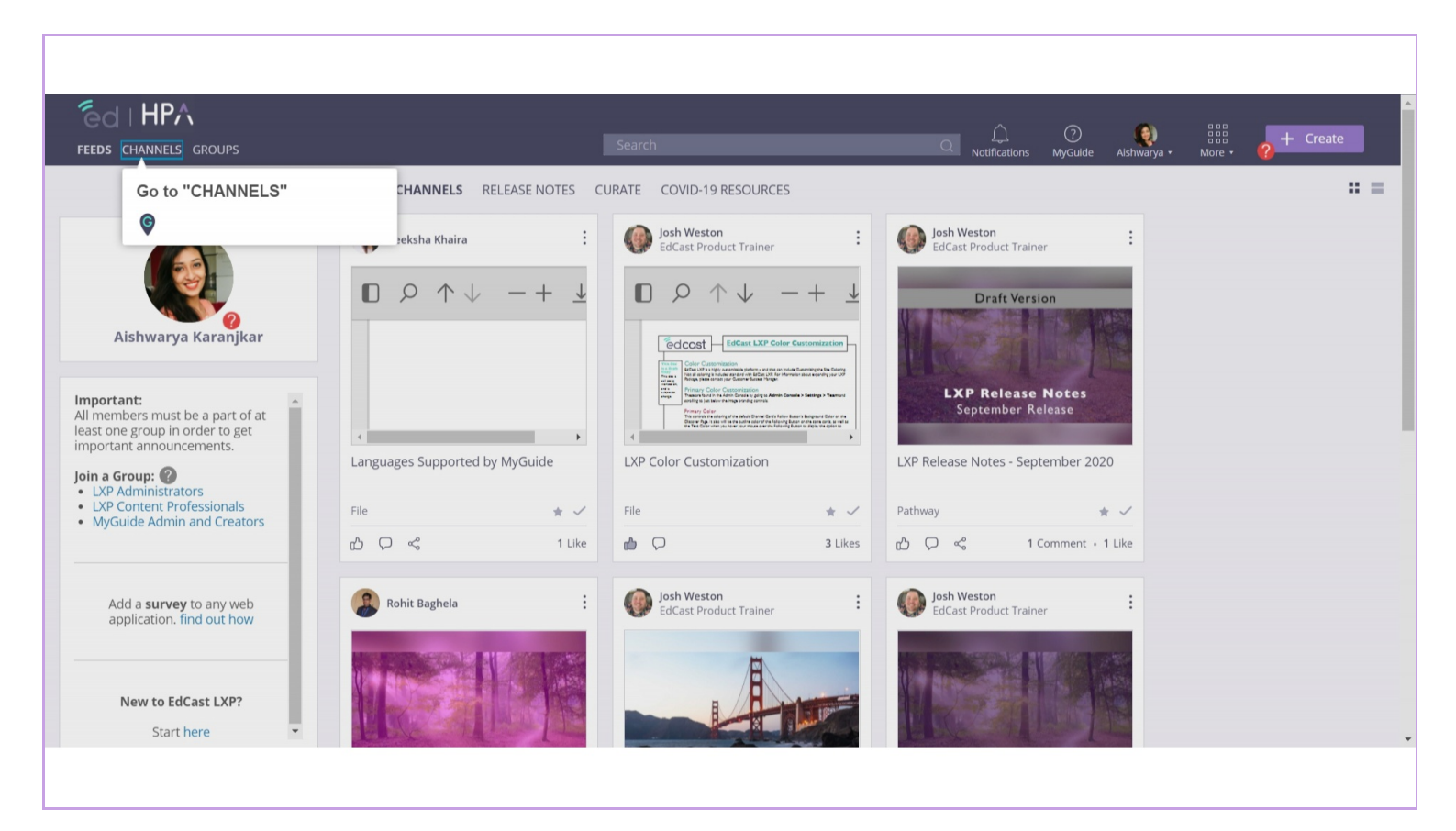

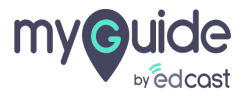

Press the "Follow" button if you want to get notified about the content posted in this channel

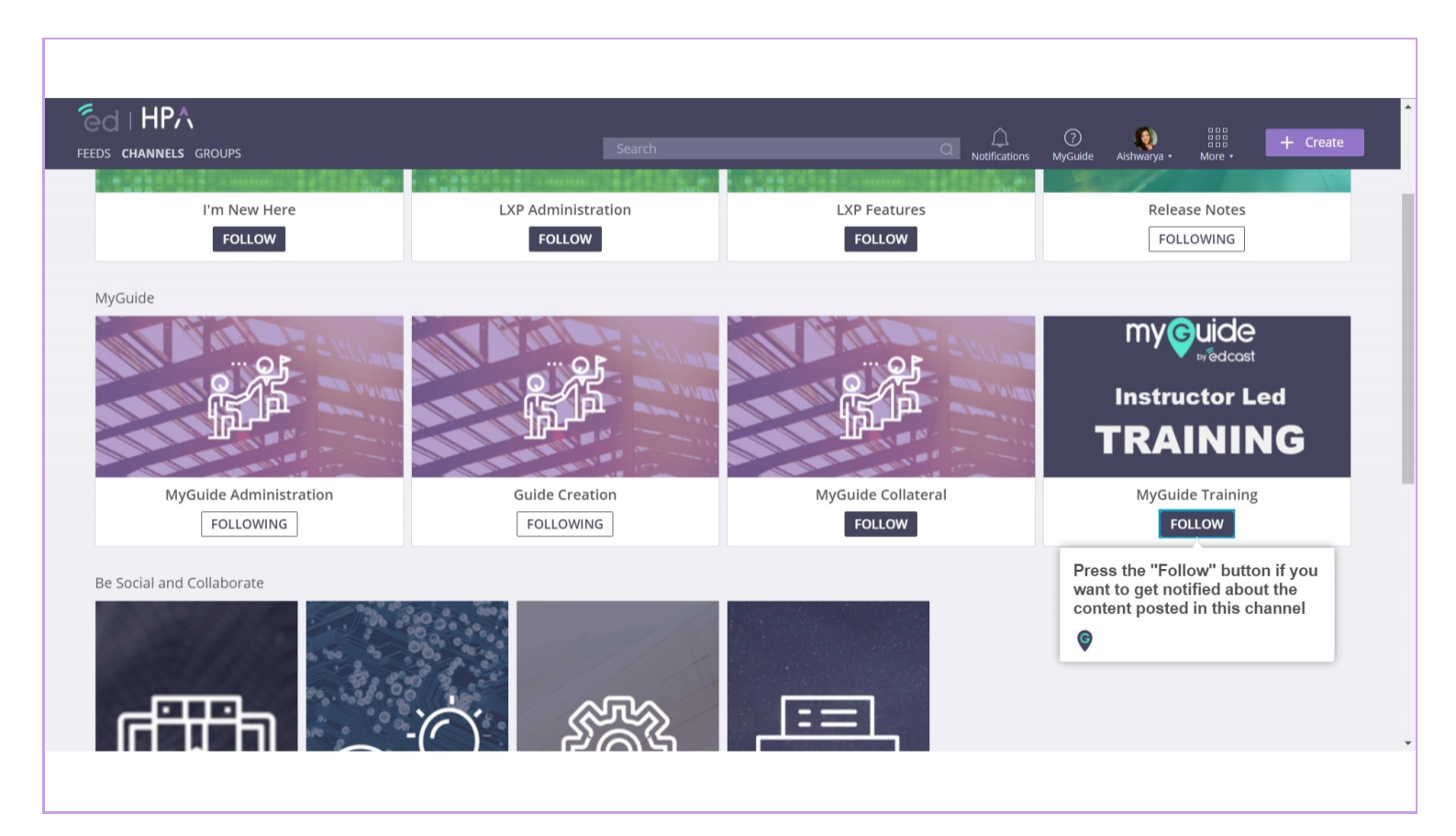

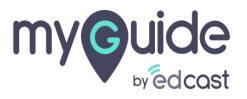

### Click here to explore MyGuide Training channel

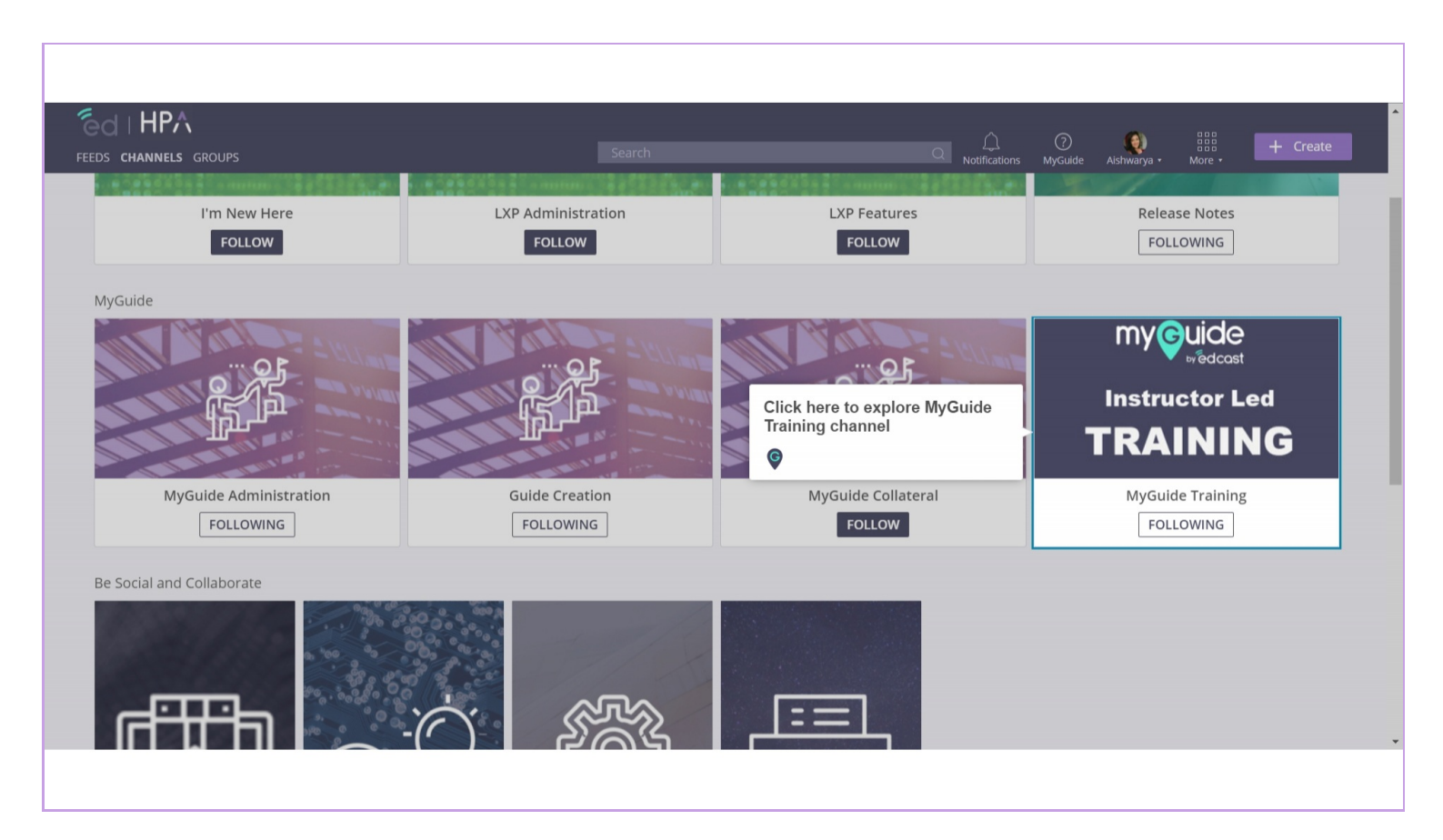

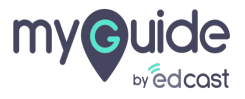

From the upcoming trainings, select the one that suits your learning schedule

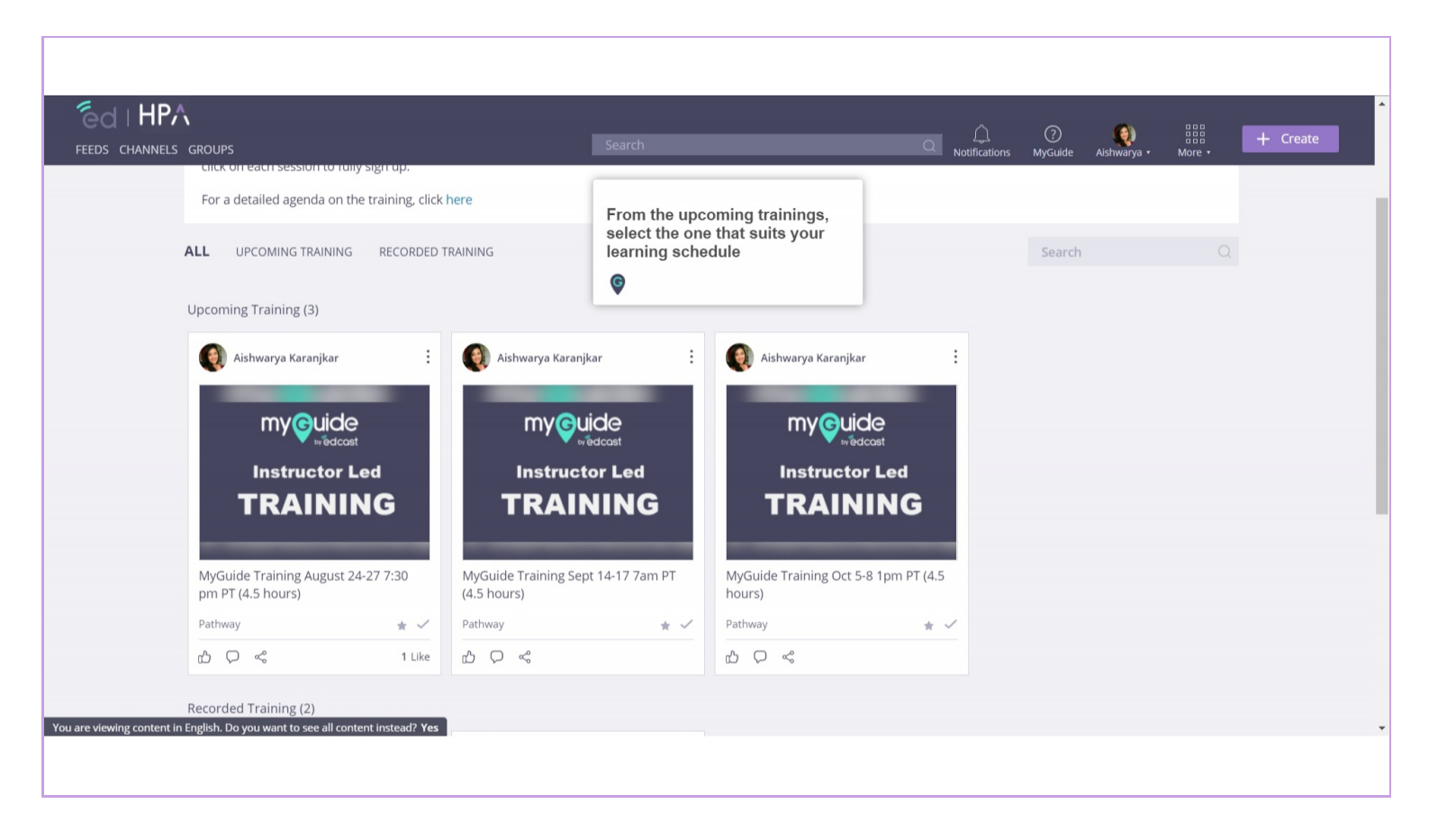

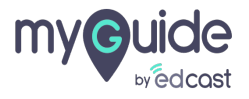

### To Register for the Training, open each training session

For e.g, if you want to register for Session 1: MyGuide Fundamentals, click the card

|                                                              |                                                                                                    |                                                                                                    | iotifications MyGuide Aishwarya • More •                                                                 |
|--------------------------------------------------------------|----------------------------------------------------------------------------------------------------|----------------------------------------------------------------------------------------------------|----------------------------------------------------------------------------------------------------|
| ←<br>my©uide<br>vedcost<br>Instructor Led<br>TRAINING        | Aishwarya Karanji<br>MyGuide Training Oct<br>MyGuide Training Overvie<br>validation, surveys) Advanced Features (60min) (brai<br>segmentation, reporting, sso, player extension deple<br>MyGuide Professional Registration he | the Training,<br>ing session<br>arration, and best practic<br>hching, custom selector, automation, Video customizat<br>yment) (recommended for all users) | Extended Features (60min) (tool tips, form<br>sion) Administration and Insights (60min) (roles,<br>Start |
| Aishwarya Karanjkar :                                        | Aishwarya Karanjkar :                                                                                                    | Aishwarya Karanjkar :                                                                                                    | Aishwarya Karanjkar :                                                                                    |
| my Guide                                                     | What is a Guide                                                                                                    | my Guide                                                                                                    | Session 1: MyGuide Fundamentals<br>Date: 06 Oct, 2020 - 06 Oct, 2020<br>Time: 1:30 AM - 3:00 AM IST      |
| Instructor Led<br>TRAINING                                   |                                                                                                    | For e.g, if you want to register <sup>⊕</sup><br>for Session 1: MyGuide<br>Fundamentals, click the card                                                   |                                                                                                    |
| Welcome to MyGuide Virtual<br>Instructor Led Training (VILT) | What is a Guide?                                                                                                    | Session 1: Pre-work                                                                                                    |                                                                                                    |
| Text 🚖 5 🗸                                                   | Video 🗙 5 🗸                                                                                                    | Text 🔺 🗸                                                                                                    | Live Event • 1h 30m 🚖                                                                                    |
| ф <b>Р</b>                                                   | ф Q                                                                                                    | фО                                                                                                    | 2 C                                                                                                    |

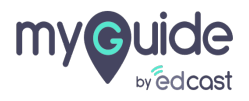

## Step: 06

Once the Admin approves your request, you will be able to join the training session.

Click on "Register"

| FEEDS CHANNELS GROUPS |   |                                                                                                    |   |            |                         |   | Once the Admin approves your                               | ↔         | + Create |
|-----------------------|---|----------------------------------------------------------------------------------------------------|---|------------|-------------------------|---|------------------------------------------------------------|-----------|----------|
|                       |   |                                                                                                    |   | 1          |                         | 2 | request, you will be able to join the<br>training session. | 7         |          |
| <                     | < | Date: 06 Oct, 2020 - 06 Oct, 2020<br>Time: 1:30 AM - 3:00 AM IST<br>Meeting details:<br>Registration<br>Registration<br>Registration<br>Click on "Register"<br>€<br>transference<br>€<br>Live Event - 1h 30m | ÷ |            |                         |   | Published Date: <b>25 Aug 2020</b>                         | $\rangle$ |          |
|                       |   | က္ညိ Like 💭 Comment                                                                                                    |   |            |                         |   |                                                            |           |          |
|                       |   | U Leave a comment. Use @ to tag peers                                                                                                    |   |            |                         |   | Send                                                       |           | G        |
| Powered by edcast     |   |                                                                                                    |   | Privacy Po | licy • Terms of Service |   |                                                            |           | •        |

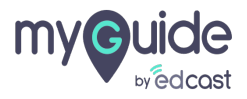

# **Thank You!**

myguide.org

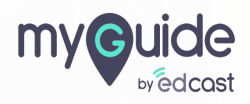